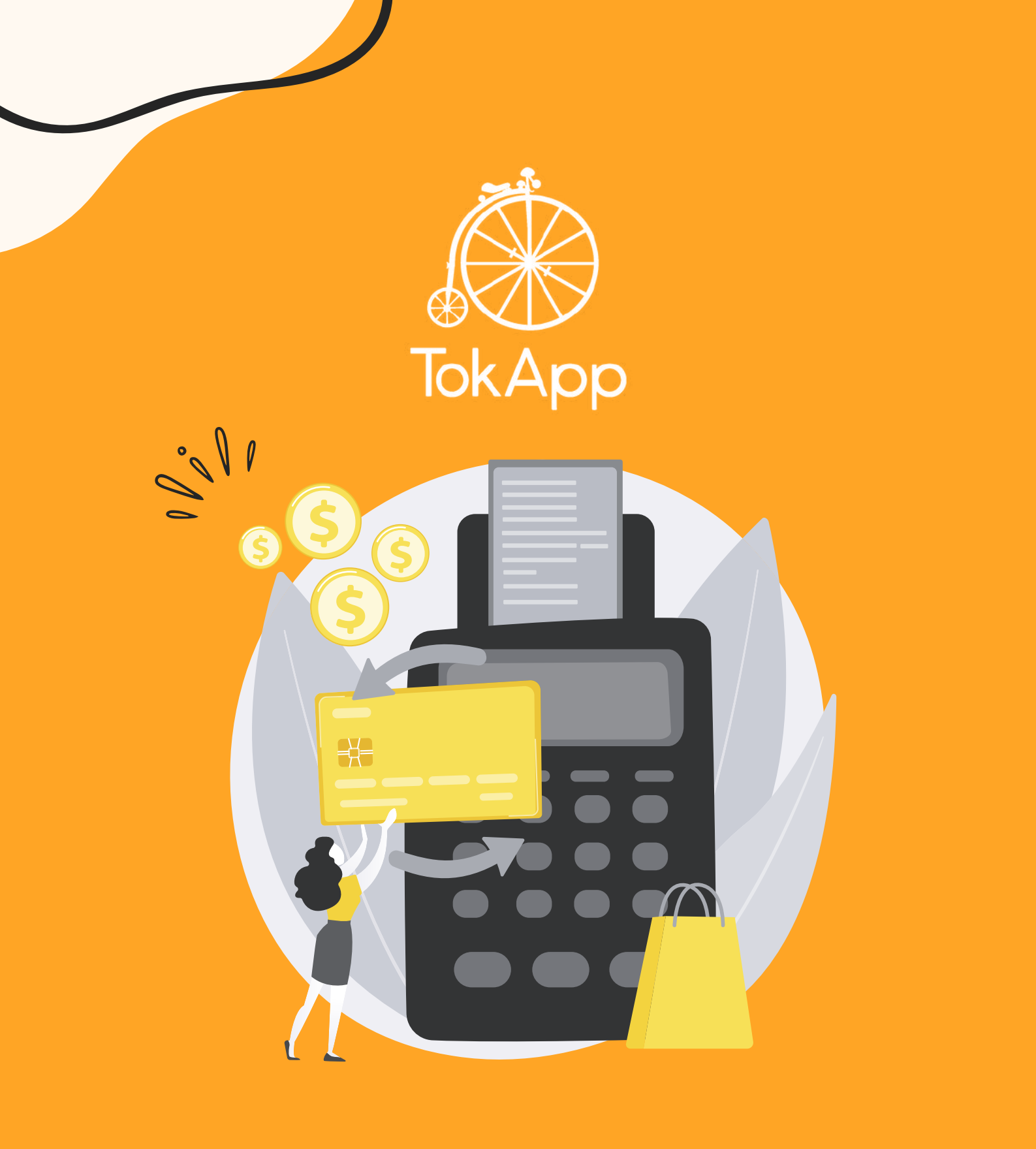

# Manual de pagos (Para usuarios)

# Paga a través de TokApp

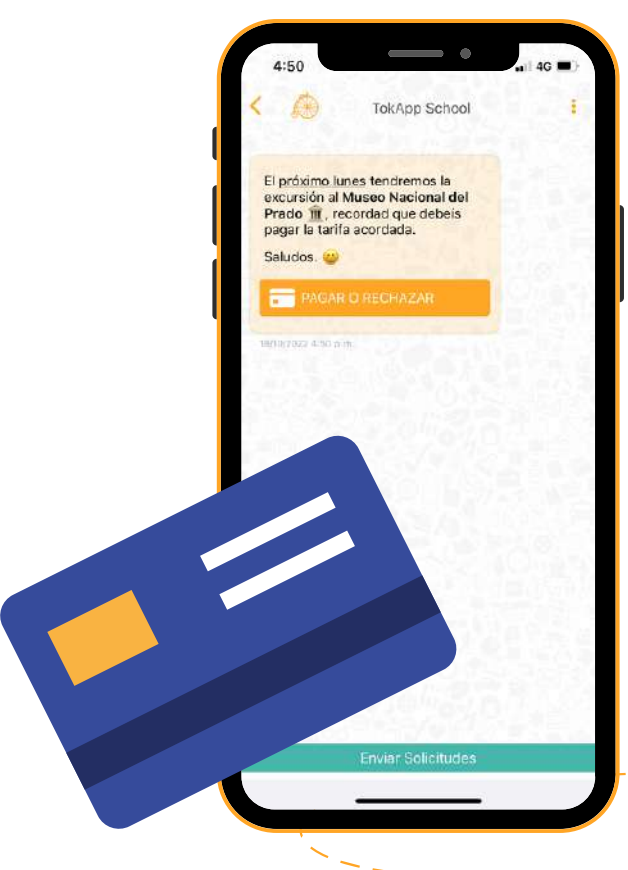

Ahora, **realizar pagos con TokApp** es más simple y seguro que nunca. Facilitamos la comunicación con tu entidad al proporcionarte la opción de **efectuar pagos directamente desde la aplicación**.

Tanto si necesitas abonar la cuota del comedor, una excursión o pagar alguna actividad. ¡Ya no será necesario llevar efectivo al centro!

Solo necesitas responder a un mensaje y hacer clic en el botón que presenta las opciones **"Pagar o rechazar"**. Así podrás realizar el proceso de manera ágil y conveniente.

-----Seguridad TokApp

TokApp, manteniendo su filosofía de **privacidad y seguridad para el usuario**, asegura que la solicitud de pago en la app se realiza directamente por la entidad y no una fuente externa.

Los datos enviados a través de **TokApp** están cifrados mediante SSL/TLS, y **en ningún momento TokApp almacena los datos sensibles de tu método de pago cuando lo introduces**.

## Cómo funcionan los pagos. Paso a paso

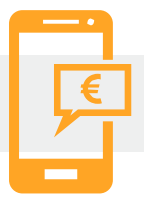

### 1. Mensaje de solicitud de pagos

Una vez recibido el primer mensaje con petición de pago, tendrás dos opciones:

1.Aceptar el pago 2.Rechazarlo

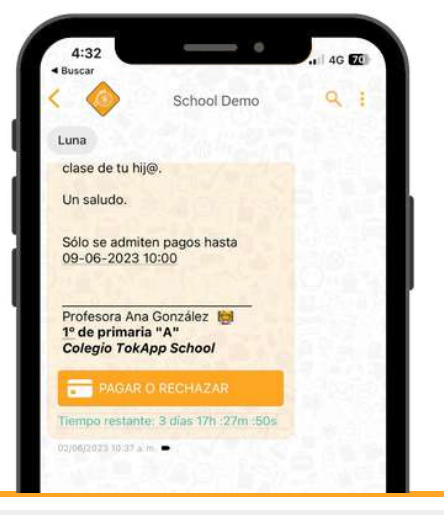

# 2. Acepta o rechaza el pago

# 🗙 En caso de rechazar...

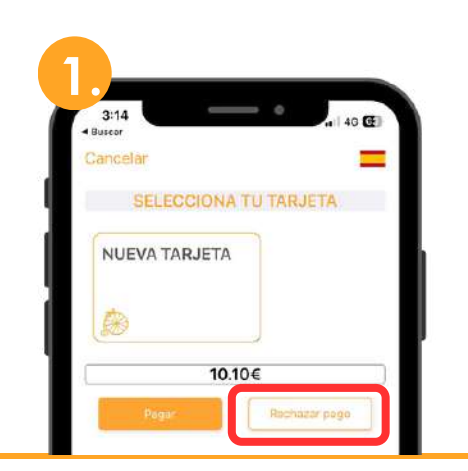

Pulsa el botón "rechazar pago"

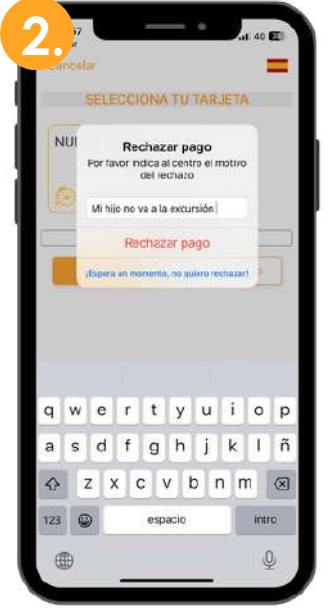

Pasarás directamente a una pantalla donde **podrás** explicar el motivo del rechazo del pago.

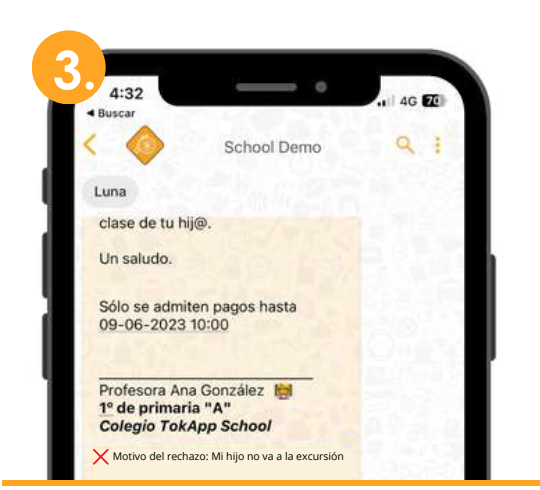

En el mensaje, aparecerá **como pago rechazado.** 

#### Pagos a través de la app

#### En caso de aceptar...

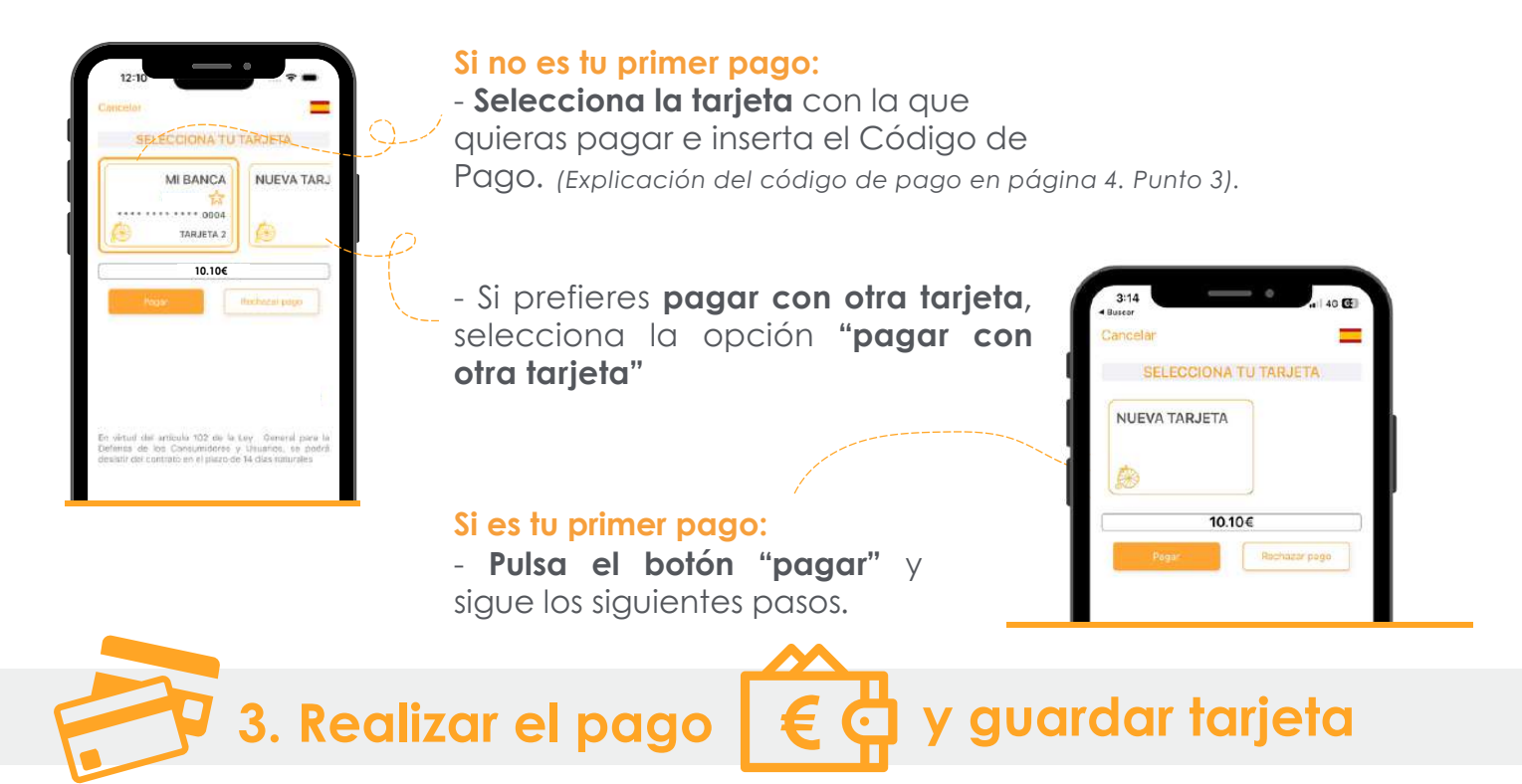

TokApp utiliza una pasarela de pagos válida para tarjetas VISA, MasterCard, Euro 6000 y Bizum.

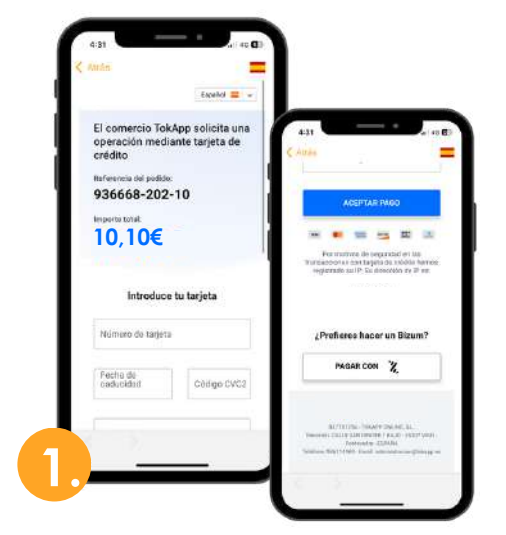

La aplicación **te llevará directamente a la pasarela de pagos**. En ella, escribe la información de tu **método de pago**.

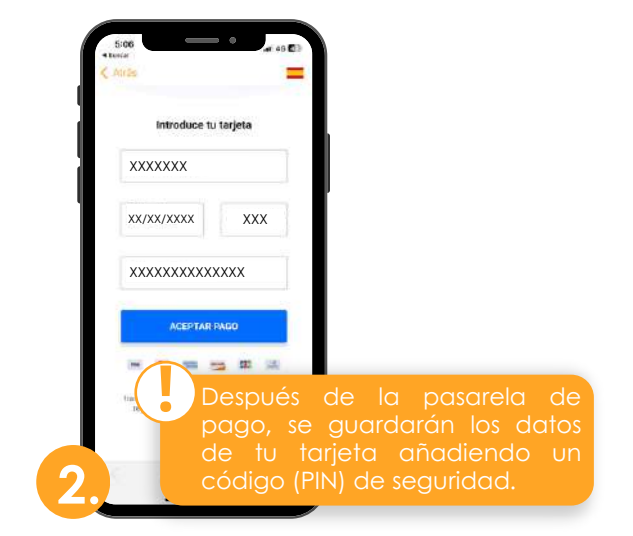

Terminado este proceso, si todo está correcto, **marcará la operación como autorizada** y podrás darle al botón de aceptar.

Cuando guardas tus datos bancarios, estos se almacenan en tu dispositivo móvil. Si cierras sesión o accedes desde otro dispositivo, deberás configurar los datos nuevamente. **TokApp no almacena datos sensibles.** 

#### Pagos a través de la app

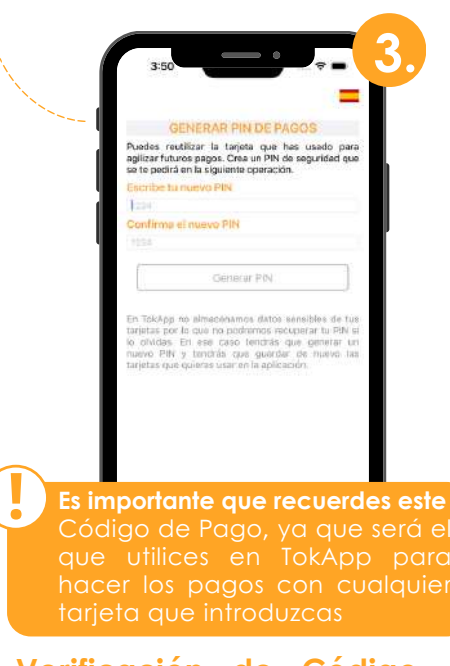

Verificación de Código de Pago: Por tu seguridad, inserta un código de 4 dígitos. Cada vez que se realice un pago, deberás verificar con este Código de Pago.

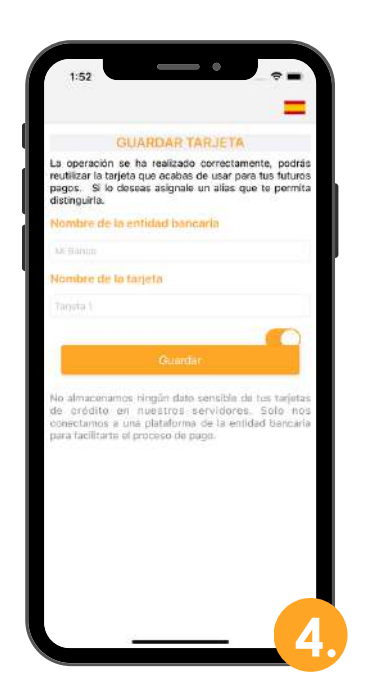

Identificación de la tarjeta: Escribe el nombre del banco y un nombre para la tarjeta, esto te permitirá identificarla.

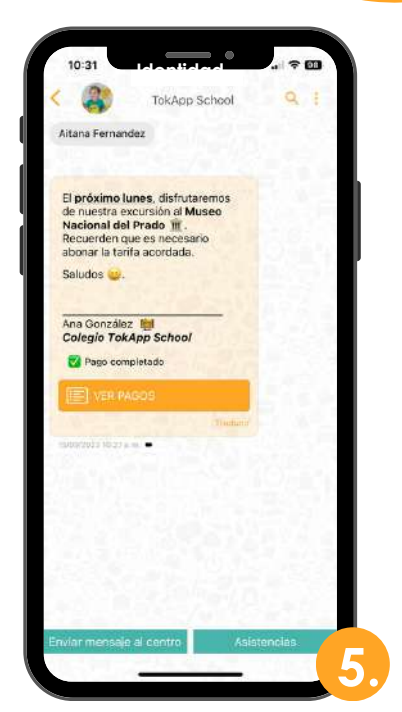

Tras realizar estos pasos, volverás directamente al mensaje. **Podrás ver el histórico de pagos pulsando el botón "ver pagos".** 

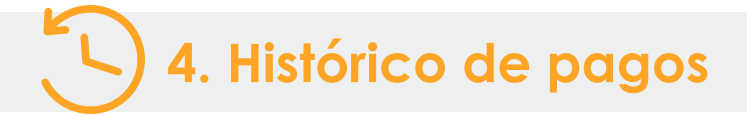

En este apartado **podrás llevar un seguimiento de los pagos**, de las tarjeta usada y los detalles de un pago en concreto.

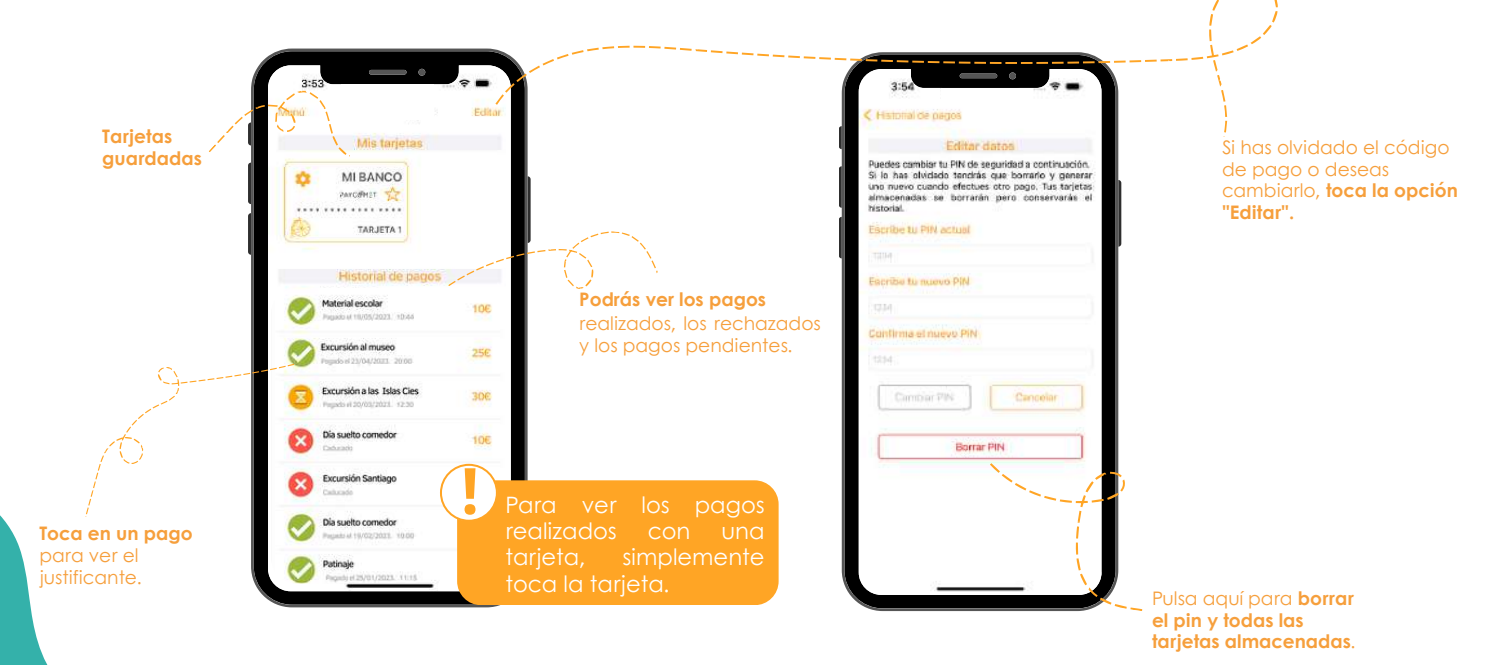

#### Pagos a través de la app

## 5. Edita/Elimina los datos de la tarjeta

Si deseas modificar la información de tu tarjeta o, incluso, eliminarla...

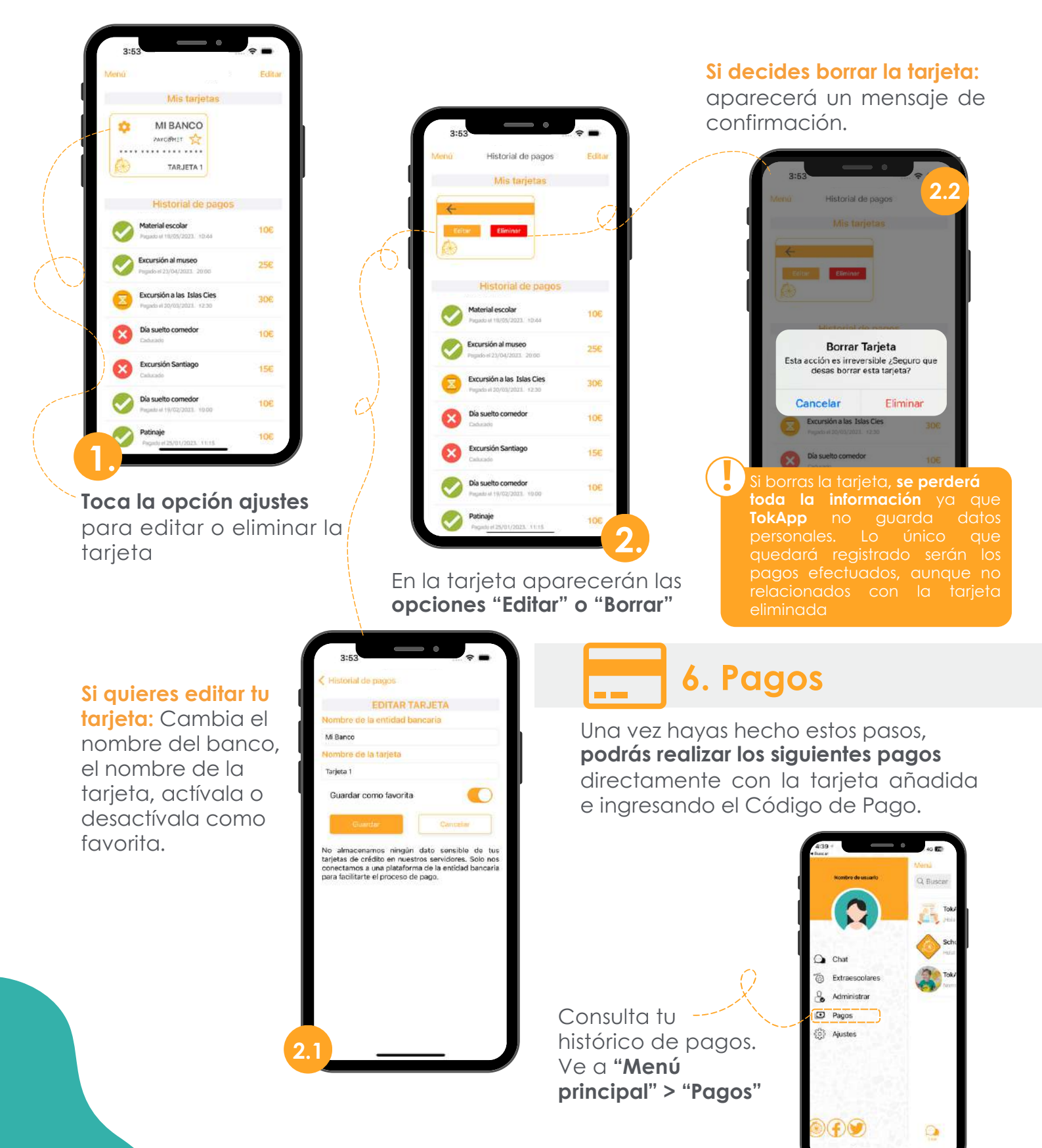

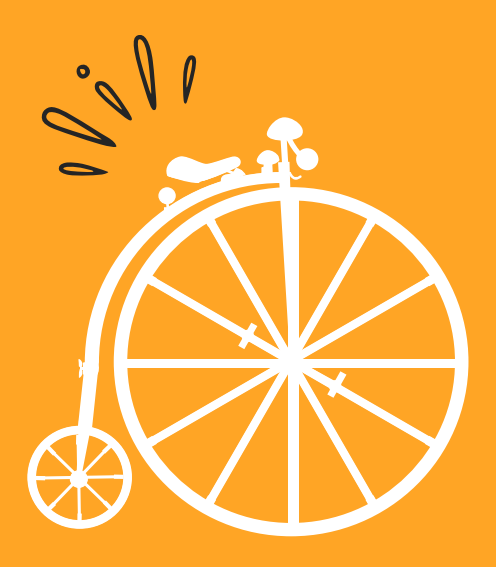

Soporte@TokApp.com TokApp.com/soporte